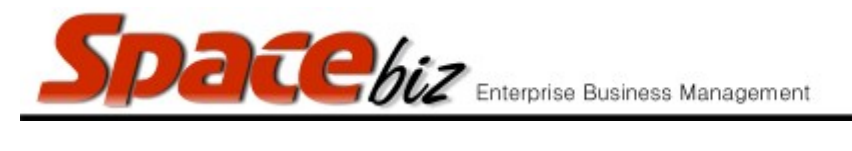

version 7

## ATTACH A PHOTO TO A PLU SALES BUTTON

| Navigate to the PLU<br>Editor                                                         | PLU Editor                                                                                                    |
|---------------------------------------------------------------------------------------|----------------------------------------------------------------------------------------------------|
| Navigate to the PLU<br>Category folder<br>where the PLU Sales<br>button is be located | MAIN CATEGORY A<br>2 items<br>EDIT REMOVE                                                                                                    |
| Click on the<br>FOLDER NAME                                                           | PLU ITEM<br>No Pic PLU ITEM<br>INNED TO<br>INVENTORY<br>R 100.00<br>2<br>Back                                                                                                    |
| Click on PLU Name<br>to open.                                                         | Price Look-up - Editing (internal ID: 446) Du dow   Put/SKU Code 445 Display News Display News |

SPACEbiz Configuration – PLU Editor

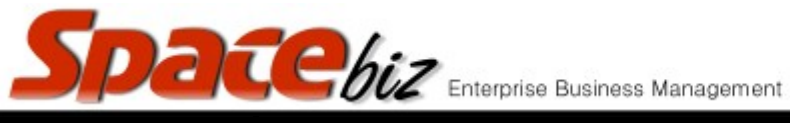

| Click PHOTO                                    | Photo<br>No Pic                                            |
|------------------------------------------------|------------------------------------------------------------|
| Browse for File to attach (JPG, GIF, PNG only) | LOCAL FILE: Browse skins.jpg                               |
| Click ADD PHOTO                                | (JPG, GIF, PNG only)<br>Add photo                          |
| Crop the image<br>selection                    | x1: 23 y1: 0 x2: 264 y2: 181 width: 241 height: 181        |
| Click SUBMIT                                   | Submit                                                     |
| RESULT image will<br>display                   | File <b>skins.jpg</b><br>Your result images:<br>Thumbnail: |
| Click CONTINUE                                 | Continue                                                   |

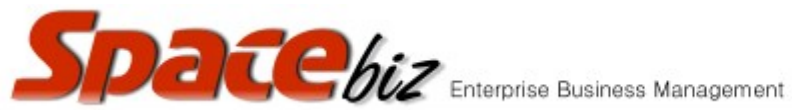

version 7

| PLU will display A<br>photo has been<br>attached and is<br>available for use.<br>*More than 1 photo<br>can be attached to a<br>PLU button                                                    | PLU Photos   Selected PLU: POTATO SKINS   Go back.   Image: Constraint of the potential of the potential of the pot |
|----------------------------------------------------------------------------------------------------|----------------------------------------------------------------------------------------------------|
| Click USE for the photo to be activated in the POS.                                                                                                    | <u>Use</u>                                                                                                    |
| The photo will hilight<br>in red to indicate it is<br>selected.<br>*The information (i)<br>button on the PLU<br>button in the Point of<br>Sale will display this<br>picture when<br>selected | Delete   Remove                                                                                                    |
| When done, Click<br>GO BACK                                                                                                    | <u>Go back.</u>                                                                                                    |
| The PLU page will<br>display the selected<br>photo at the PHOTO<br>icon                                                                                                    | Photo<br>Photo                                                                                                    |

SPACEbiz Configuration – PLU Editor

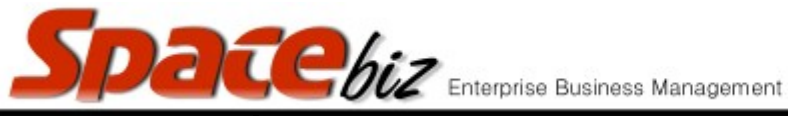

version 7

| Click SAVE                                                                                           | Save                             |
|----------------------------------------------------------------------------------------------------|----------------------------------|
| PLU menu page will<br>display the PLU<br>button with a<br>thumbnail of the<br>photo inn its display. | POTATO<br>SKINS<br>R55.00<br>446 |